# 單一簽入服務操作說明 【國民中學版】

適性入學資料管理平臺(以下簡稱適性平臺)所屬的系統,自 111 年起改採單一簽入方 式登入,國中端主要承辦人權限已經開通,登入適性平臺的帳號及密碼與國中教育會考全國 試務會網站相同。

為了方便業務分工,國中端主要承辦人擁有設定子帳號的權限。主要承辦人可以為其他 相關的教師建立子帳號,使他們能夠進入適性平臺,執行相應的業務。國中端子帳號可進入 的系統包括「志願選填試探與輔導系統」、「錄取報到管理系統」及「青年署動向調查系統」。

本操作說明提供各國民中學了解單一簽入服務之子帳號設定、註冊、帳號資料維護、忘 記帳號或密碼...等各項功能。若校內承辦人員更換,請原承辦人參考「更換承辦人」相關說 明,並請新承辦人參考「註冊」相關說明。

#### - 、子帳號設定

如因業務分工需要分配權限給專責老師,主要承辦人可以設定子帳號權限業務分工。設定子帳號前請留意以下幾點注意事項:

- (一)承辦人必須以國中端的身分登入適性平臺才能設定子帳號。
- (二)由適性平臺設定的子帳號,僅擁有適性平臺相關權限,而不具有其他平臺的權限。在 適性平臺設定的子帳號無法登入國中教育會考全國試務會網站。
- (三)子帳號的設定上限為2組。

子帳號設定方式如下:

(一)主要承辦人進入適性平臺(https://12basic.rcpet.edu.tw),點選「學校端」。

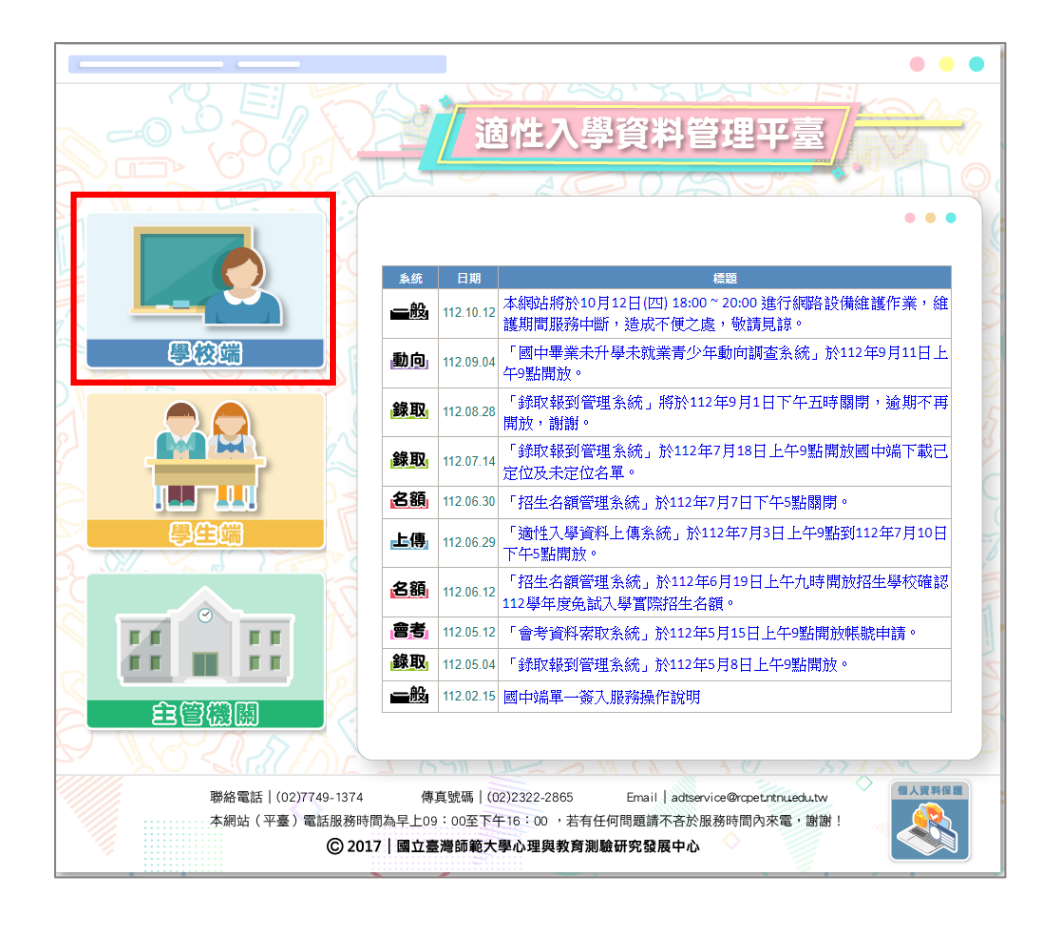

(二) 輸入帳號、密碼及驗證碼進行登入。

| <b>〒電一鏡入服務</b><br>登入 |  |
|----------------------|--|
| • 長號                 |  |
| 密碼                   |  |
| 驗證碼                  |  |
| <b>8 3 9 C</b> 換一張つ  |  |
| 登入                   |  |
| 註冊 忘記密碼 忘記帳號         |  |

(三) 點選左下方「單一簽入作業」。

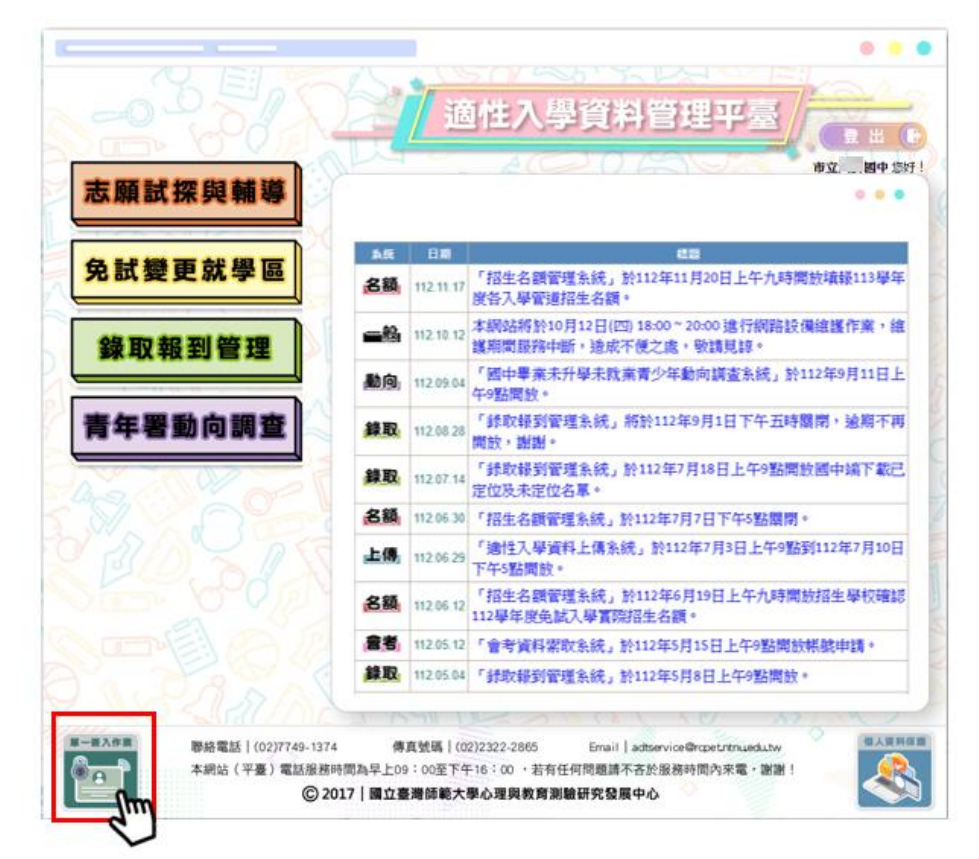

(四)進入單一簽入服務頁面後,於頁面下方「子帳號管理」欄位中輸入子帳號使用者的電 子信箱,點選「新增」。

|       | 個人資料修改      |          | 密碼修改                  |
|-------|-------------|----------|-----------------------|
| 姓名    |             | 茜密碼      | 請輸入務密碼                |
| 能稱    | 相長          | 新密碼      | (8 - 16 碼, 道含大小寫英數混合) |
| 行動電話  | 行動電話        | 確認密碼     | 請再次輸入新密碼              |
| 電子信箱  |             |          | 確定                    |
| 公務電話  | 02          |          |                       |
|       | 分费          |          | 更換承辦人                 |
|       | 確定          | 電子信箱     | 輸入新承維人電子信箱            |
|       | -           |          | 確定                    |
|       |             | 7.50.000 |                       |
|       |             | 子嗫號官埋    |                       |
| 請輸入子帳 | 就之電子信箱 電子信箱 |          | 新增                    |
| _     |             | 同無子頓號資料  |                       |
|       |             |          |                       |

(五)提醒子帳號使用者前往電子信箱收取金鑰通知信,進行後續註冊程序。

# 二、註冊

子帳號使用者收到註冊金鑰後,請前往單一簽入服務進行註冊。操作方式如下:

(一) 進入單一簽入服務·點選「註冊」。

(二) 輸入「註冊金鑰」及驗證碼。

| <b>〒電一簽入服務</b><br>登入        | ➡單一簽入服務 |
|-----------------------------|---------|
| · 使 5%                      | 註冊      |
| 密碼                          | 註冊金鑰    |
| 驗證碼<br>3 <b>4 5 8</b> 换一張 つ | 驗證碼     |
| 登入                          |         |
| 註冊 忘記密碼 忘記帳號                | 唯正則消    |

(三)請於「身分確認」畫面核對代碼、名稱是否正確。若身分資料正確,請按下「確定」 進行下一步;若資料有誤,請致電服務專線。

| R        | 單一鏡                  | 入服務             |
|----------|----------------------|-----------------|
|          | 身分確                  | 認               |
|          | 使用者                  |                 |
| 代碼<br>名稱 | 99999<br>市立 OO       | 99<br>國中        |
| 若前列      | 資料有誤,請到<br>(02)7749- | ጲ電適性平臺。<br>1374 |
| 確        | 走                    | 取消              |

(四) 依照「資料設定」欄位內容填寫資料,「\*」為必填欄位。

| <b>王</b> 單一簽入服務         |
|-------------------------|
| 資料設定                    |
| 999999 市立 00 國中         |
| *姓名                     |
| *職稱                     |
| 行動電話                    |
| *公務電話                   |
| 區碼 號碼                   |
| 分機                      |
| *電子信箱                   |
|                         |
| *帳號 (8~16 碼, 英文字母或英數混合) |
| *密碼 (8~16 碼, 須含大小寫英數混合) |
| *確認密碼                   |
| 確定 取消                   |

(五) 確認電子信箱是否正確,確認後系統將寄發註冊驗證信至設定的電子信箱。

1

註冊驗證信內之連結1日內有效,請務必於1日內至個人電子信箱收取註冊驗證 信,並完成帳號啟用。若註冊驗證信內連結失效,請重新進行註冊程序。

| 請再次確認您的電子信箱是否正確!<br>demotest@test.edu.tw |
|------------------------------------------|
| 正確錯誤                                     |

- (六) 前往個人電子信箱收取註冊驗證信·點選驗證信中連結·會顯示「帳號已啟用」的訊息。
- (七) 於帳號已啟用視窗中點選「確定」,即完成個人帳號註冊及啟用程序。

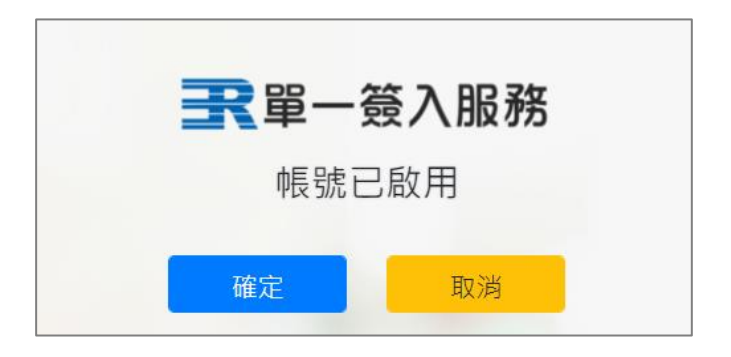

| 帳號已啟用 |           |
|-------|-----------|
|       | 已完成帳號啟用程序 |
|       | 我知道了      |

#### 三、帳號資料維護

承辦人如需針對聯絡人資訊進行修改、更換信箱或更換密碼,可以進入單一簽入作業進行修改。操作方式如下:

(一)登入適性平臺,成功登入後,點選左下角的「單一簽入作業」。

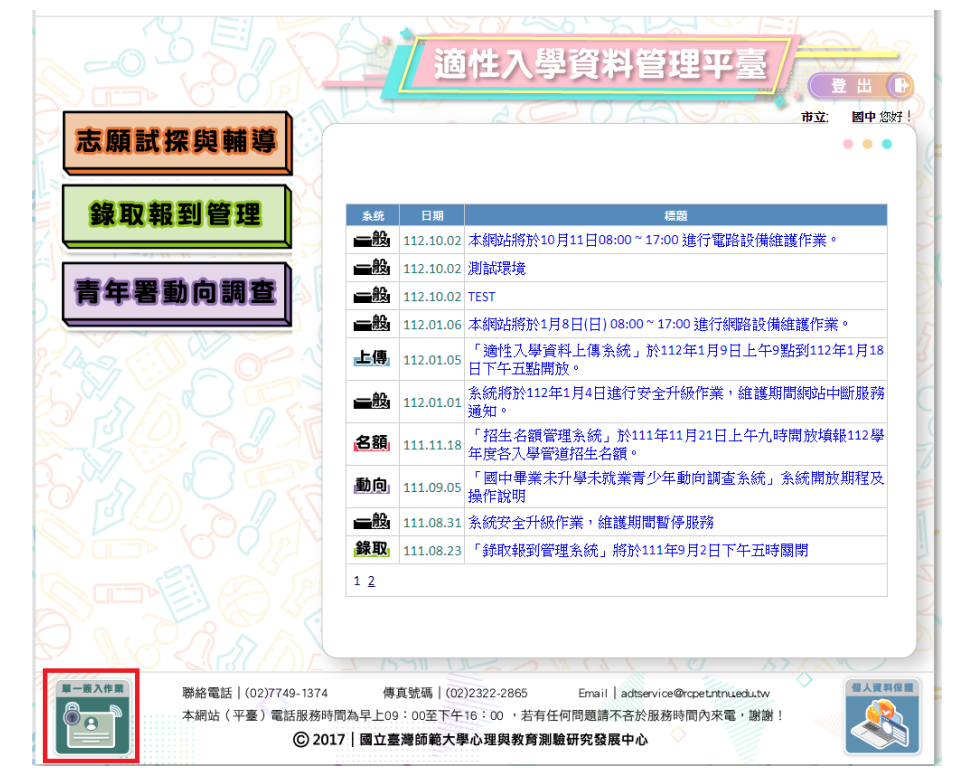

(二)進入後可以編輯個人資料及修改密碼

# 如修改電子信箱,則需要重新驗證。

|      | 個人資料修改     |      | 密碼修改               |
|------|------------|------|--------------------|
| 姓名   | 000        | 舊密碼  | 請輸入舊密碼             |
| 職稱   | 000        | 新密碼  | (8~16碼, 須含大小寫英數混合) |
| 行動電話 | 行動電話       | 確認密碼 | 請再次輸入新密碼           |
| 電子信箱 | 125@edu.tw |      | 確定                 |
| 公務電話 | 02         |      |                    |
|      | 12345678   |      | 更換承辦人              |
|      | 分機         |      |                    |
|      | 確定         | 電子信箱 | 輸入新承辦人電子信箱         |
|      |            |      | 確定                 |
|      |            |      |                    |

### 四、更換承辦人

原承辦人要交接業務給新承辦人,請依照「更換承辦人」流程,進行承辦人變更。操作方式 如下:

(一) 進入適性平臺(https://12basic.rcpet.edu.tw),點選「學校端」。

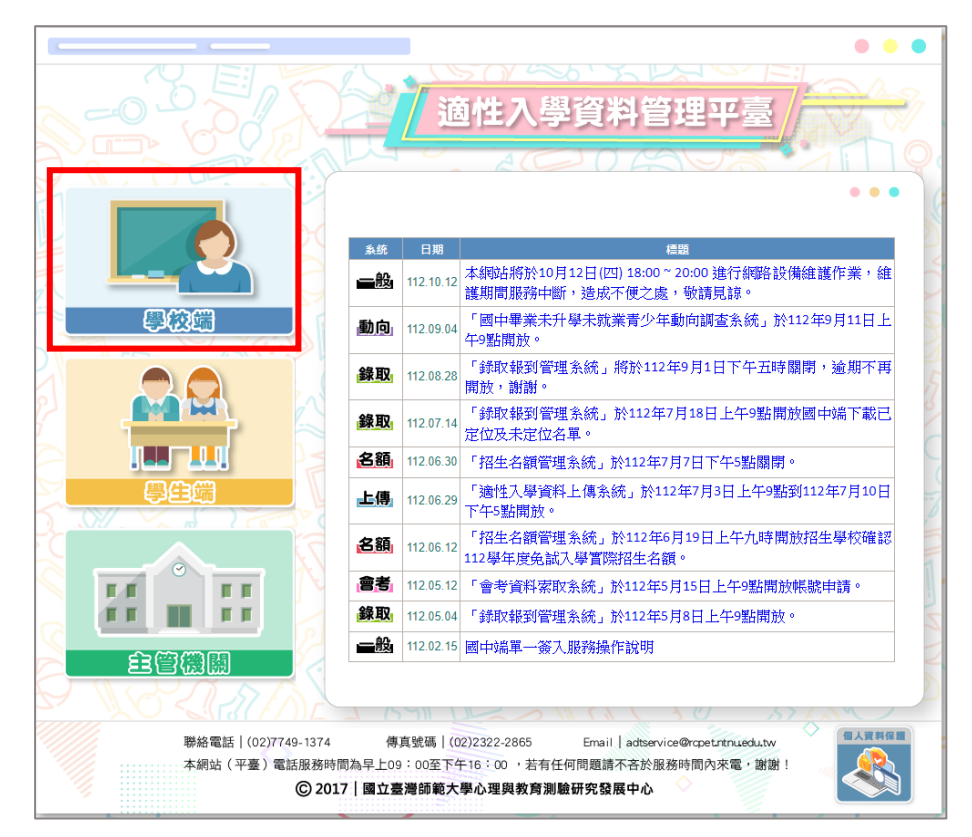

(二) 進入單一簽入服務·原承辦人輸入帳號密碼登入。

| R   | <b>崔一簽/</b><br>登入 | 服務   |
|-----|-------------------|------|
| 帳號  |                   |      |
| 密碼  |                   |      |
| 驗證碼 |                   |      |
| 5   | <b>3</b> 44       | 一張り  |
|     | 登入                |      |
| 註冊  | 忘記密碼              | 忘記帳號 |

- . . . 適性入學資料管理平臺 # ( 志願試探與輔導 0 0 0 5.E B# 122 免試變更就學區 名藝 112.11.17 「招生名額管理系統」於112年11月20日上午九時開放讓錄113學年 度各入學管道招生名額。 本網站將於10月12日(四) 18:00~20:00 進行網路設備維護作業,維 錄取報到管理 護期間服務中断,造成不便之處,敏講見諒。 動向」11209.04 午9點開設。 「國中畢棄未升學未就棄青少年動向調查系統」於112年9月11日上 **錄取**: 112.08.28 開放,謝謝。 青年署動向調查 「錄取報到管理系統」將於112年9月1日下午五時關閉,逾期不再 「錄取報到管理系統」於112年7月18日上午9點開放國中端下載已 **錄取**, 112.07.14 定位及未定位名單。 名額 112.06.30 「招生名額管理系統」於112年7月7日下午5點關閉。 112.06.29 下午5點開放。 「適性入學資料上傳系統」於112年7月3日上午9點到112年7月10日 上傳 「招生名讚管理系統」於112年6月19日上午九時間放招生學校確認 名額 112.06.12 「指生石額管理Attist」」。 112.9年度免試入學實際招生名額。 (書書) 112 05 12 「會考資科架取系統」於112年5月15日上午9點開放棋號申請。 錄取 112.05.04 「錄取報到管理余統」於112年5月8日上午9點開放。 第一個入作用 聯絡電話 | (02)7749-1374 傳真號碼 | (02)2322-2865 Email adtservice@rcpet.ntnuedu.tw 本網站(平臺)電話服務時間為早上09:00至下午16:00,若有任何問題請不否於服務時間內來電,謝謝! R A C) 2017 | 國立臺灣師範大學心理與教育測驗研究發展中心
- (四) 於「更換承辦人」欄位輸入新承辦人的電子信箱,點選「確定」。

|  | 一經更換承辦人, | 原承辦人的帳號即失效 |
|--|----------|------------|
|--|----------|------------|

| 個人資料修改             |            |      | 密碼修改                |  |
|--------------------|------------|------|---------------------|--|
| 姓名                 | 000        | 舊密碼  | 請輸入舊密碼              |  |
| 職稱                 | 000        | 新密碼  | (8~16 碼, 須含大小寫英數混合) |  |
| 行動電 <mark>話</mark> | 行動電話       | 確認密碼 | 請再次輸入新密碼            |  |
| 電子信箱               | 125@edu.tw |      | 確定                  |  |
| 公務電話               | 02         |      |                     |  |
|                    | 12345678   |      | 更換承辦人               |  |
|                    | 分機         |      |                     |  |
|                    | 確定         | 電子信箱 | 輸入新承辦人電子信箱          |  |
|                    |            |      | 確定                  |  |
|                    |            |      |                     |  |

|  | $(\Xi)$ | 入後,點選畫面左下角「單一簽入作業」 | c |
|--|---------|--------------------|---|
|--|---------|--------------------|---|

# 五、忘記帳號

承辦人忘記帳號,可以透過「忘記帳號」功能進行查詢。操作方式如下: (一) 於「單一簽入服務」登入畫面下方點選「忘記帳號」。

| R   | <b>译一簽/</b><br>登入 | 服務             |
|-----|-------------------|----------------|
| 帳號  |                   |                |
| 密碼  |                   |                |
| 驗證碼 |                   |                |
| b   | <u>3 7 0</u> #    | ≹─張 <b>'</b> Э |
|     | 登入                |                |
| 註冊  | 忘記密碼              | 忘記帳號           |

(二) 輸入電子信箱及驗證碼後,系統將寄送帳號資料至所填寫的電子信箱。

| ■ 一簽入服務 忘記帳號 | <b>〒留一簽入服務</b><br>忘記帳號                                                     |
|--------------|----------------------------------------------------------------------------|
| 電子信箱         | 通知信已寄出                                                                     |
| 姓名           | 帳號資料已寄送至您所填寫的電子信箱。                                                         |
|              | <mark>請注意!</mark><br>若在收件夾內查無信件,請先查詢垃圾郵件, 若仍查無信<br>件,請致電適性平臺(02)7749-1374。 |
| 確定 取消        | 我知道了                                                                       |

# 六、忘記密碼

承辦人忘記密碼,可以透過「忘記密碼」進行密碼重設。操作方式如下: (一)於「單一簽入服務」登入畫面下方點選「忘記密碼」。

| R   | <b>單一鏡入</b><br>登入 | 服務   |
|-----|-------------------|------|
| 帳號  |                   |      |
| 密碼  |                   |      |
| 驗證碼 |                   |      |
| b   | 3 7 0 接           | 一張り  |
|     | 登入                |      |
| 註冊  | 忘記密碼              | 忘記帳號 |

(二) 輸入帳號及電子信箱·系統將寄送重設密碼的連結至所填寫的電子信箱中。

信件中的連結1天內有效,逾時請重新執行「忘記密碼」程序。

| <b>王</b> 單一簽入服務             | <b>一一一一一一一一一一一一一一一一一一一一一一一一一一一一一一一一一一一一</b>                                                                                                   |
|-----------------------------|----------------------------------------------------------------------------------------------------|
| 志記密碼                        | 通知信已寄出                                                                                                    |
| 中長 5虎                       | 請於 1 天內至您所填寫的電子信箱點選連結,以重新設定<br>宓碼 。                                                                                                    |
| 電子信箱                        | 」<br>「「」<br>「」<br>「」<br>「」<br>」<br>」<br>」<br>」<br>」<br>」<br>」<br>」<br>」<br>」<br>」<br>」<br>」                                                   |
| 驗證碼<br><u>3 9 1 3</u> 換一張 つ | <ol> <li>1. 驗證信內連結1天內有效,</li> <li>若逾時未重新設定密碼,須重新執行「忘記密碼」程序。</li> <li>2. 若在收件夾內查無信件,請先查詢垃圾郵件,</li> <li>若仍查無信件,請致電適性平臺(02)7749-1374。</li> </ol> |
| 確定 取消                       | 我知道了                                                                                                    |